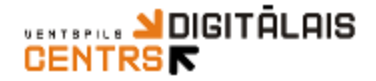

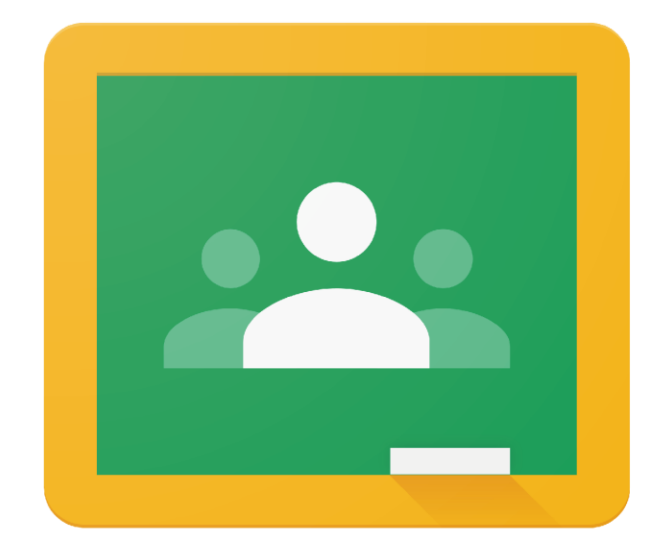

# Google Classroom

Ventspils Digitālais centrs Dace Bergmane 2020

#### SATURS

| IZVEIDOT SAVU GOOGLE KONTU                                  | 3  |
|-------------------------------------------------------------|----|
| PIESLĒGŠANĀS GOOGLE CLASSROOM                               |    |
| SAVAS KLASES/PRIEKŠMETA VEIDOŠANA                           | 7  |
| UZDEVUMU VEIDOŠANA                                          | 9  |
| Uzdevums                                                    | 10 |
| Pievienot failu no Google Drive                             | 11 |
| Pievienot Saiti                                             | 11 |
| PIEVIENOT FAILU NO DATORA                                   | 11 |
| Pievienot Youtube Video                                     | 12 |
| VIKTORĪNAS UZDEVUMS                                         | 12 |
| Viktorīnas uzdevums/jautājums                               | 12 |
| MATERIĀLS                                                   | 13 |
| ATKĀRTOTI IZMANTOT ZIŅOJUMU                                 | 13 |
| CILNE "PERSONAS"                                            | 14 |
| CILNE "VĒRTĒJUMI"                                           | 15 |
| PAZIŅOJUMU IESTATĪŠANA                                      | 16 |
| REDIĢĒT GATAVU UZDEVUMU, VIKTORĪNU, JAUTĀJUMU VAI MATERIĀLU | 18 |
| DARBU VĒRTĒŠANA                                             | 19 |
| SKOLĒNU PIEVIENOŠANĀS GOOGLE CLASSROOM PRIEKŠMETAM          | 22 |
| SKOLĒNA DARBU NODOŠANA                                      | 24 |
| <u>SVARĪGI NORĀDĪJUMI</u>                                   | 25 |

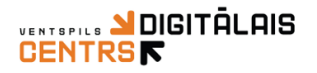

## Izveidot savu Google kontu

*Google Clasroom* lietošanai nepieciešams ir aktīvs GMail e-pasts skolotājam un arī skolēniem, ja Gmail e-pasts jau ir, tad šo soli varat izlaist.

1. Atveriet kādu no jums pieejamajām interneta pārlūkprogrammām:

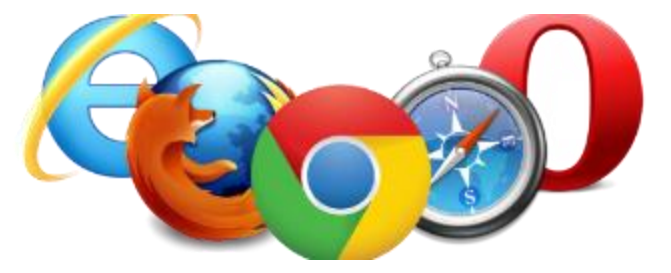

 Adrešu joslā ierakstiet adresi: <u>classroom.google.com</u> un nospied ENTER taustiņu.

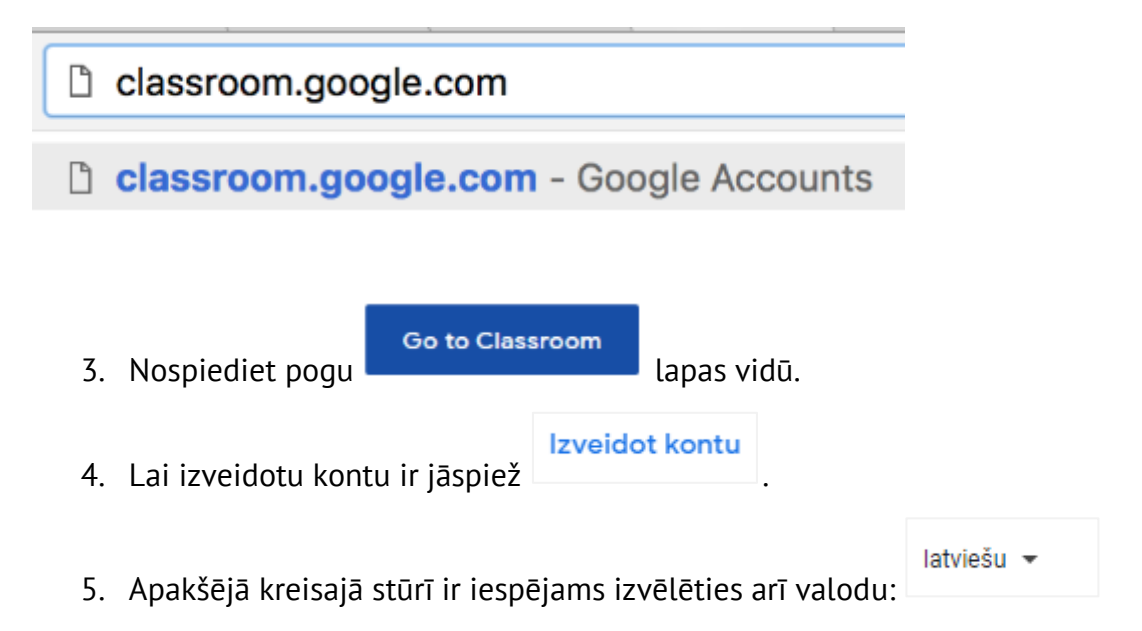

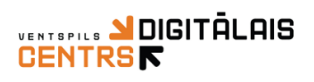

## 6. Nākamajā solī jāaizpilda visa nepieciešamā informācija:

| <mark>Google</mark><br>Google kont                | a izveide                                |          |                                   |
|---------------------------------------------------|------------------------------------------|----------|-----------------------------------|
| Värde                                             | Uzvārds                                  |          |                                   |
| Lietotājvārds                                     | @gr                                      | nail.com |                                   |
| Varat izmantot burtus, cip<br>Izmantot manu pašre | arus un punktus.<br>Izējo e-pasta adresi |          |                                   |
| Parole                                            | Apstiprinät                              | R        |                                   |
| izmantojiet vismaz 8 raks<br>simbolus.            | tzīmes, ietverot burtus, ciparus u       | n        | Visi Google produkti vienā kontā. |
| Tā viatā nieraketītie                             |                                          | Tālāk    |                                   |

| Laipni lūdz                                                                                                    | zam Google!                                                                                                    |                   |                                          |
|----------------------------------------------------------------------------------------------------|----------------------------------------------------------------------------------------------------|-------------------|------------------------------------------|
| (2)<br>vdcapmacibas@c                                                                                                    | mail.com                                                                                                    |                   |                                          |
| acabilitacia a la s                                                                                                    | , and the second second s |                   |                                          |
| = - [I                                                                                                    | iņa numura (neobligāt) 🔔                                                                                                    |                   |                                          |
| Mēs izmantosim jūs<br>citiem.                                                                                                    | u numuru konta drošībai. "                                                                                                    | Tas nebūs redzams |                                          |
| Atkopšanas e-p                                                                                                    | asta adrese (neobligă                                                                                                    | 1)                | •                                        |
| Mēs to izmantosim,                                                                                                    | lai aizsargātu jūsu kontu                                                                                                    |                   |                                          |
| Diena                                                                                                    | Mēnesis 👻                                                                                                    | Gads              |                                          |
| Dzimšanas datums                                                                                                    |                                                                                                    |                   | Jūsu personas informācija ir             |
| Dzimums                                                                                                    |                                                                                                    | *                 | konfidenciāla un tiek glabāta<br>drošībā |
|                                                                                                    |                                                                                                    |                   |                                          |
| Kāpēc mums nep                                                                                                    | ieciešama šī informāc                                                                                                    | ija               |                                          |
|                                                                                                    |                                                                                                    |                   |                                          |
| And the second second se |                                                                                                    | Talak             |                                          |

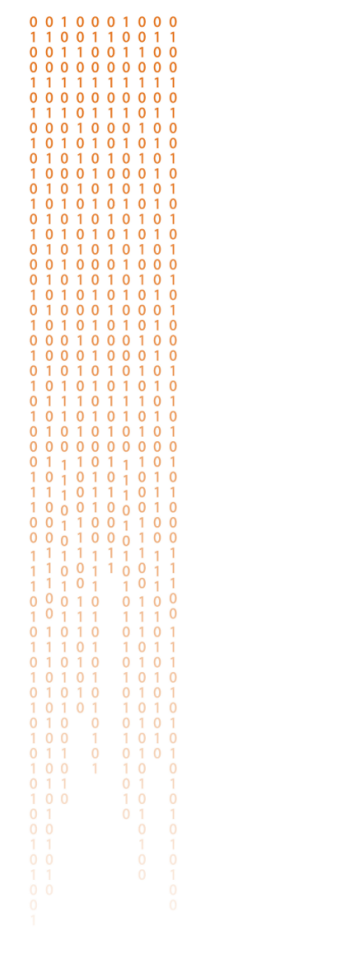

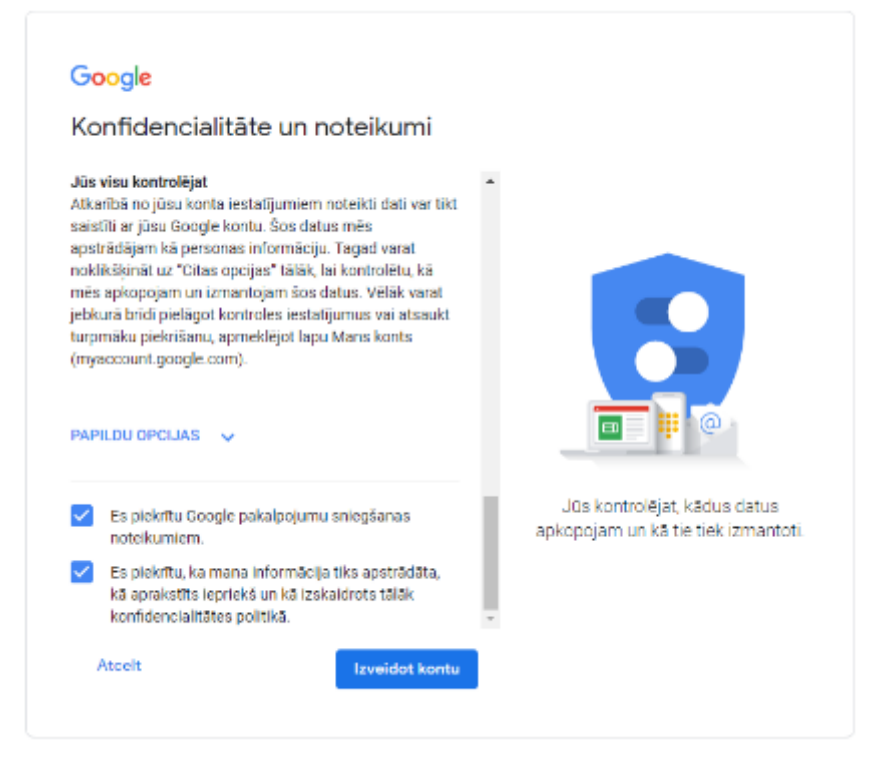

7. Kad visi nepieciešamie lauki ir aizpildīti, tad parādīsies apstiprinājums, ka

konts ir izveidots un varat veidot savu klasi:

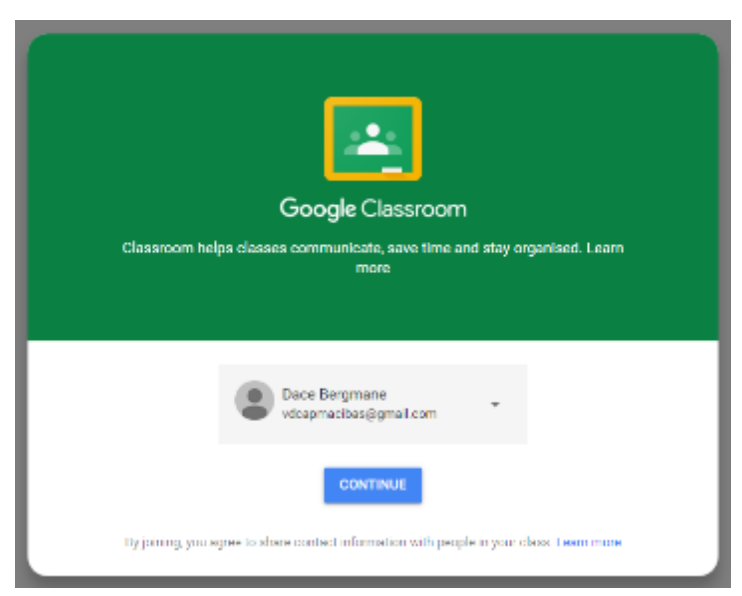

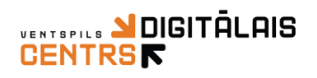

## Pieslēgšanās Google Classroom

Ja e-pasts ir izveidots, tad piekļūšanos Google Classroom var veikt arī no e-pasta

vides:

Labajā augšējā stūrī nospiediet uz ikonas ar 9 kvadrātiņiem un ikonu sarakstā atrodiet Google Classroom ikonu.

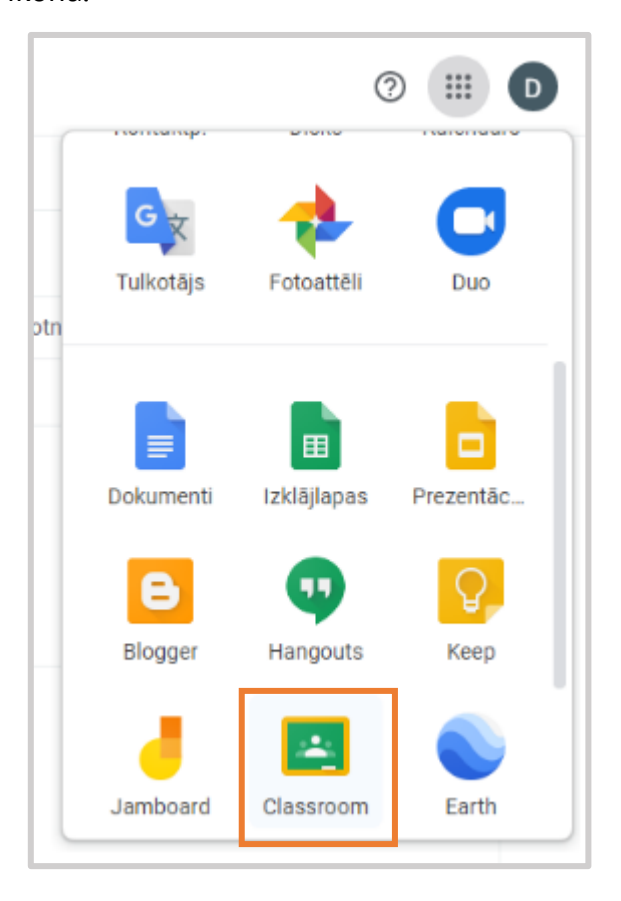

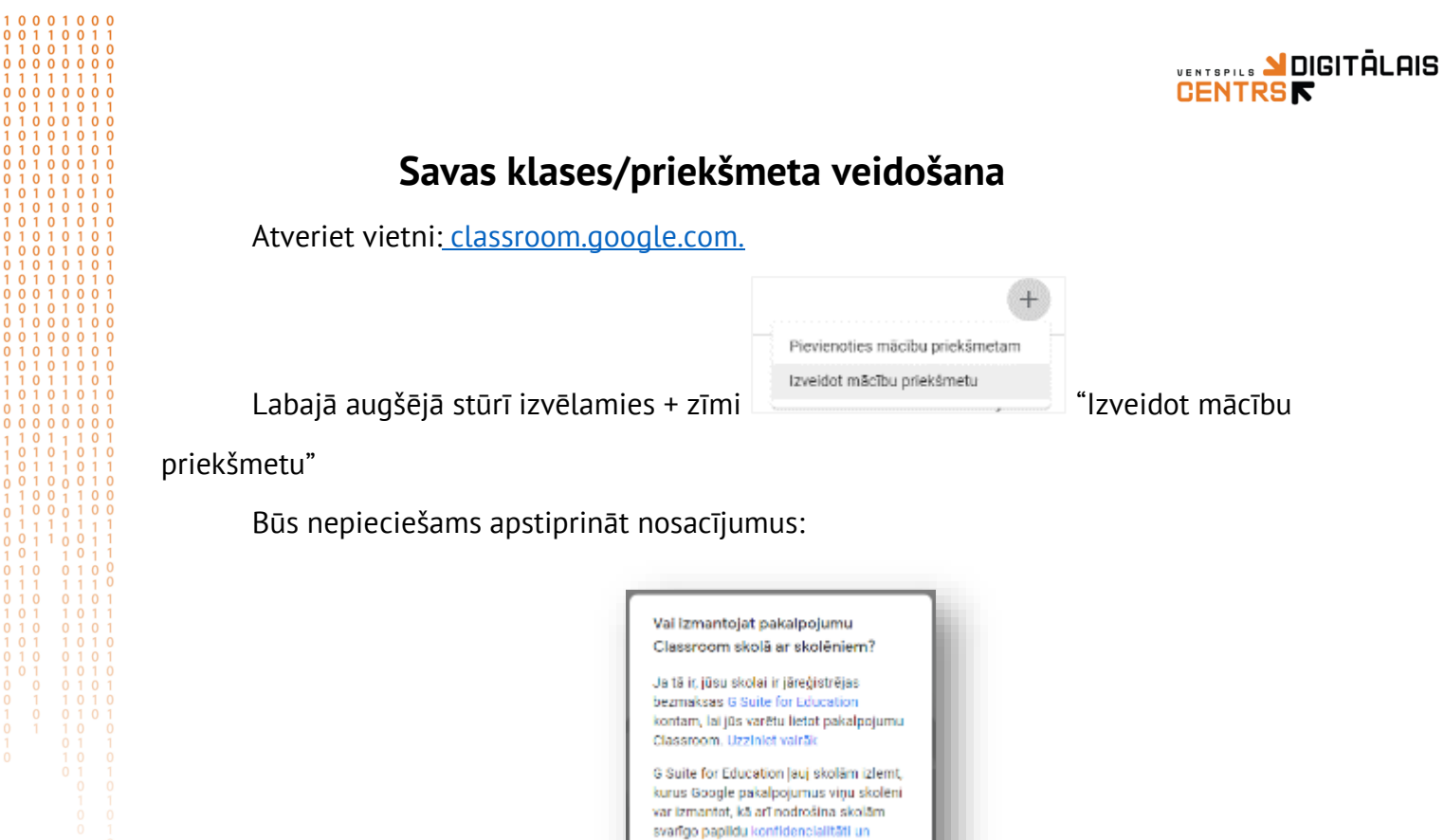

drošibu. Skolění nevar izmantot pakalpojumu Google Classroom skola ar

 Csmu izlasijis un sapratis šo paziņojumu, un es neizmantoju pakalpojumu Classroom skolā ar skolēniem

Doties atpaka] Turpināt

personisko kontu.

Aizpildiet nepieciešamos laukus:

| Mitche priektmete nosaele ns (chilg#l)<br>Google Classroom apmācības |        |          |
|----------------------------------------------------------------------|--------|----------|
| Gupa<br>SkoletNi                                                     |        |          |
| an our or only t                                                     |        |          |
| Ternatz                                                              |        |          |
| Viela<br>Vienten 20                                                  |        |          |
| ventspins                                                            |        |          |
|                                                                      | Atcelt | Izveidot |

Kad priekšmets izveidots, tam tiek piešķirts "Mācību priekšmeta kods", kurš būs nepieciešams skolēniem, lai pievienotos.

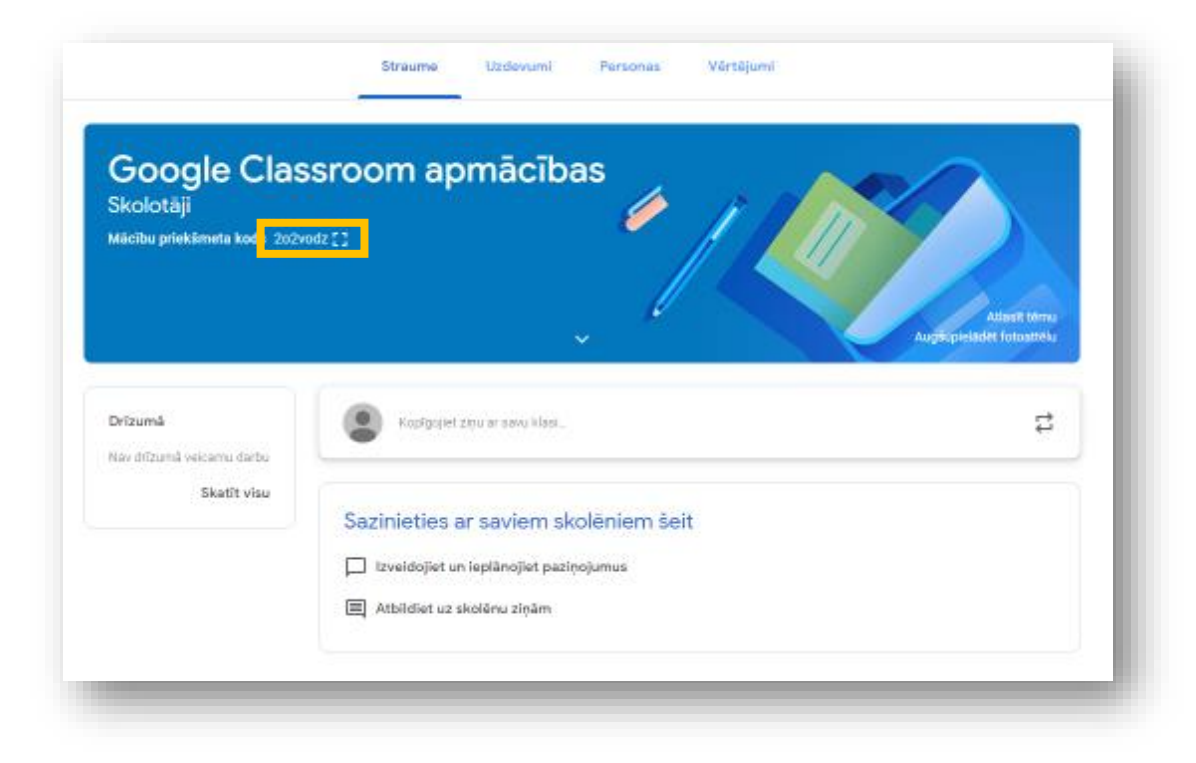

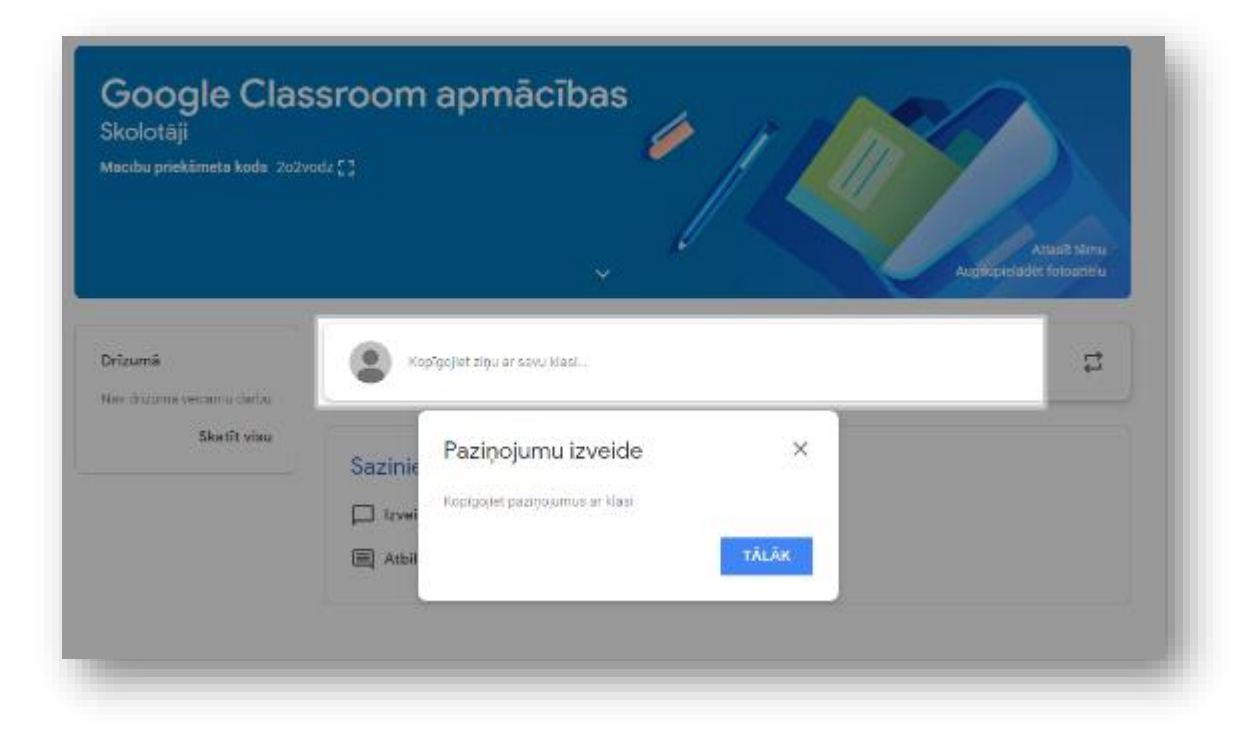

# VENTSPILS ADIGITĀLAIS

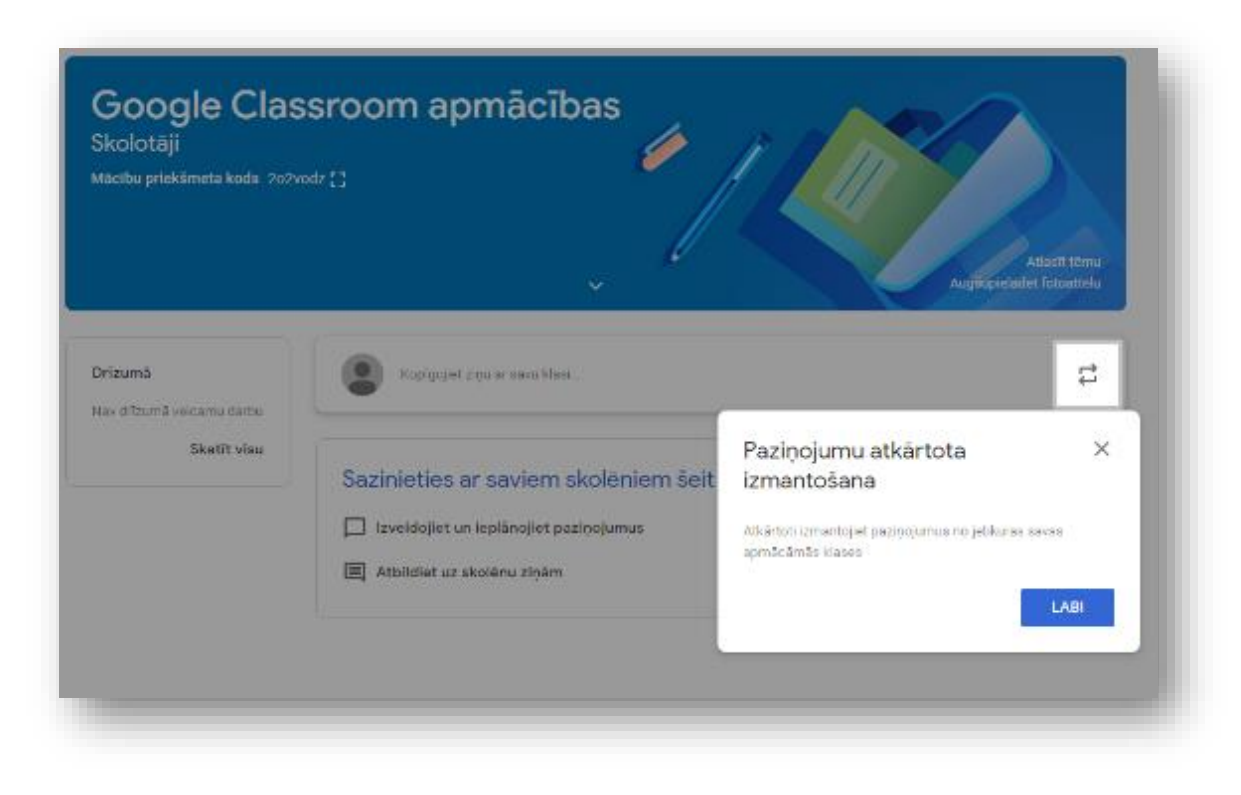

## Uzdevumu veidošana

1 0 0 1 

|                 | Straume           | Uzdevumi       | Personas         | Vērtējumi                      |
|-----------------|-------------------|----------------|------------------|--------------------------------|
| - Izveidot      |                   | •              | Google kalendārs | 🖿 Mācību priekšmeta diska mape |
| Jzdodiet da     | rbu saviem        | skolēniem š    | eit              |                                |
| 🖹 Izveidot uzde | evumus un jautāju | imus           |                  |                                |
| 🗐 Izmantojiet t | ēmas, lai kārtotu | uzdevumus modu | ļos vai blokos   |                                |
|                 |                   |                |                  |                                |

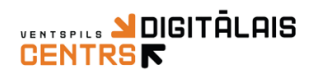

| + | Izveidot                    |
|---|-----------------------------|
| Ê | Uzdevums                    |
| Ê | Viktorīnas uzdevums         |
| 2 | Jautājums                   |
|   | Materiāls                   |
| 4 | Atkārtoti izmantot ziņojumu |
|   | Tēma                        |
|   |                             |

#### Uzdevums

Skolotājam uzdevumus ir iespējams izveidot daudz, bet skolēnam darbs var būt redzams tikai konkrētā laikā un datumā. Kā arī darbu izveidot kā melnrakstu.

| ×      | Uzdevums                                                                                                    | Izveidot uzdevumu 👻                                                                                                    |
|--------|----------------------------------------------------------------------------------------------------|----------------------------------------------------------------------------------------------------|
| Ē      | Nosaukums                                                                                                    | Kam paredzēts:<br>Google Class 👻 Visi skolēni 👻                                                                               |
| =      | Instrukcijas (neobligāti)                                                                                                    | Balles                                                                                                    |
|        | l) Pievienot + Izveidot                                                                                                    | Izpildes datums<br>Nav izpildes datuma                                                                                        |
|        | <ul> <li>▲ Google disks</li> <li>⇐&gt; Saite</li> <li>① Fails</li> </ul>                                                                              | Tēma<br>Nav tēmu 👻                                                                                                    |
|        | YouTube     Labajā pusē iespējan                                                                                                    | Rubrika<br>ms norādīt:                                                                                                    |
| ımam v | <ul> <li>Skolēnus, kuriem dar</li> <li>Cik balles/punktus da</li> <li>Var pievienot dažāda satura materiālus</li> <li>Iesniegšanas termina</li> </ul> | rbs ir redzams, tos pēc nepieciešamības papildir<br>Ialībniekiem par šo darbu iespējams iegūt;<br>a beigas – datums un laiks; |

Uzdevumam var pievienot dažāda satura materiālus Google diskā esošos failus, interneta resursus, failus no datora YouTube video resursus

• Darbus iespējams strukturēt pa tēmām.

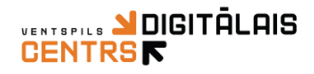

#### Pievienot failu no Google Drive

- 1. Spiežam uz Google diska ikonas 🖄
- 2. Izvēlaties failu no sava Google diska **Pievienot**

#### Pievienot Saiti

- 1. Spiežam uz ikonas 🚍
- 2. Lodziņā

| Pleviend         | ot saiti |                 |
|------------------|----------|-----------------|
| Saite<br>https:/ | //maciti | es.digitalais   |
|                  | Atcelt   | Pievienot saiti |

iekopējam nepieciešamo saiti.

3. Nospiežam pogu "Pievienot saiti".

#### Pievienot failu no datora

- 1. Spiežam un ikonas
- 2. Atrodam un izvēlamies failu datorā
- 3. Spiediet pogu **augšupielādēt**
- 4. Un no iestatījumiem izvēlaties, kādus iestatījumus vēlaties piemērot

#### skolēniem:

5.

| Var  | at izvēlēties, kā kopīgot šo failu ar skolēniem.              |       |
|------|---------------------------------------------------------------|-------|
|      | Visi skolēni skata vienu failu.                               |       |
| ٠    | Visi skolēni skata vienu failu un var to rediģēt.             |       |
| ٠    | Katrs skolēns saņem savu kopiju.                              |       |
| Ja   | veidojat kopijas, faili tiek automātiski saglabāti skolēnu mā | icību |
| prie | ekšmeta mapēs Google diskā.                                   |       |

#### Pievienot Youtube Video

- 1. Spiediet uz ikonas
  - a Atrodiet video caru meklēšanas logu:

C

| Videoklipa ievietošana                                                               |
|--------------------------------------------------------------------------------------|
| Videoklipu meklēšana Vietrādis URL                                                   |
| ► YouTube                                                                            |
| Lai atrastu videoklipus, ierakstiet meklēšanas vaicājumu iepriekš redzamajā lodziņā. |

b lekopējiet jau iepriekš atrastu video otrās cilnes "Vietrādis URL"

#### logā:

| Videoklipa ievietoš          | ana           |  |
|------------------------------|---------------|--|
| Videoklipu meklēšana         | Vietrādis URL |  |
| lelîmêjiet YouTube videoklip | a URL šeit:   |  |

#### Viktorīnas uzdevums

Šiem uzdevumiem nosacījumu izveidošana ir tāda pati kā parastam uzdevumam,

tikai pamatā ir Google formas veidots tests vai anketa.

#### Viktorīnas uzdevums/jautājums

Šajā uzdevumā skolēnam var uzdot vienas izvēles vai īsās atbildes jautājumu viktorīnas, aptaujas veidā, kad redzams balsojums.

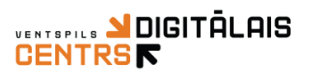

| Jaunu :                               |  |  |
|---------------------------------------|--|--|
| Dace Bergmane 18:51 (Rediğēts: 18:53) |  |  |
|                                       |  |  |
| u ()                                  |  |  |
| ○ Ne                                  |  |  |
| Naklausing                            |  |  |

#### Materiāls

Skolēnam iespējams izvietot pieejamu mācību materiālu, kas var būt jebkurš resurss, bet jāatceras, ka viss Google Classroom saturs glabājas jūsu Google diskā mapītē "Classroom"

#### Atkārtoti izmantot ziņojumu

Šī iespēja ļauj izmantot kādu no jūsu citos kursos izmantotajiem uzdevumiem/materiāliem. Google Classroom uzrādīs visus jūsu veidotos kursus un materiālus, jums atliks tikai izvēlēties.

## Cilne "Personas"

| Straume | Uzdevumi | Personas | Vērtējumi |
|---------|----------|----------|-----------|
|         |          |          |           |

Šajā cilnē, katrā priekšmetā jūs varat aplūkot dalībniekus.

#### SVARĪGI!!!

leteikums skolotājiem ir pievērst uzmanību skolēnu e-pastiem, kādi iniciāļi ir norādīti, jo šo skolēnu vārdus NAV IESPĒJAMS MAINĪT, tos Google Classroom ņem no skolēna e-pasta konta nosaukuma. Ja skolēns veidojot e-pastu vārda un uzvārda ailītē ir norādījis, piemēram, "Miss Saulīte" vai vienkārši "Dace", tad skolotājs šādu vārdu redzēs arī skolēnu sarakstā.

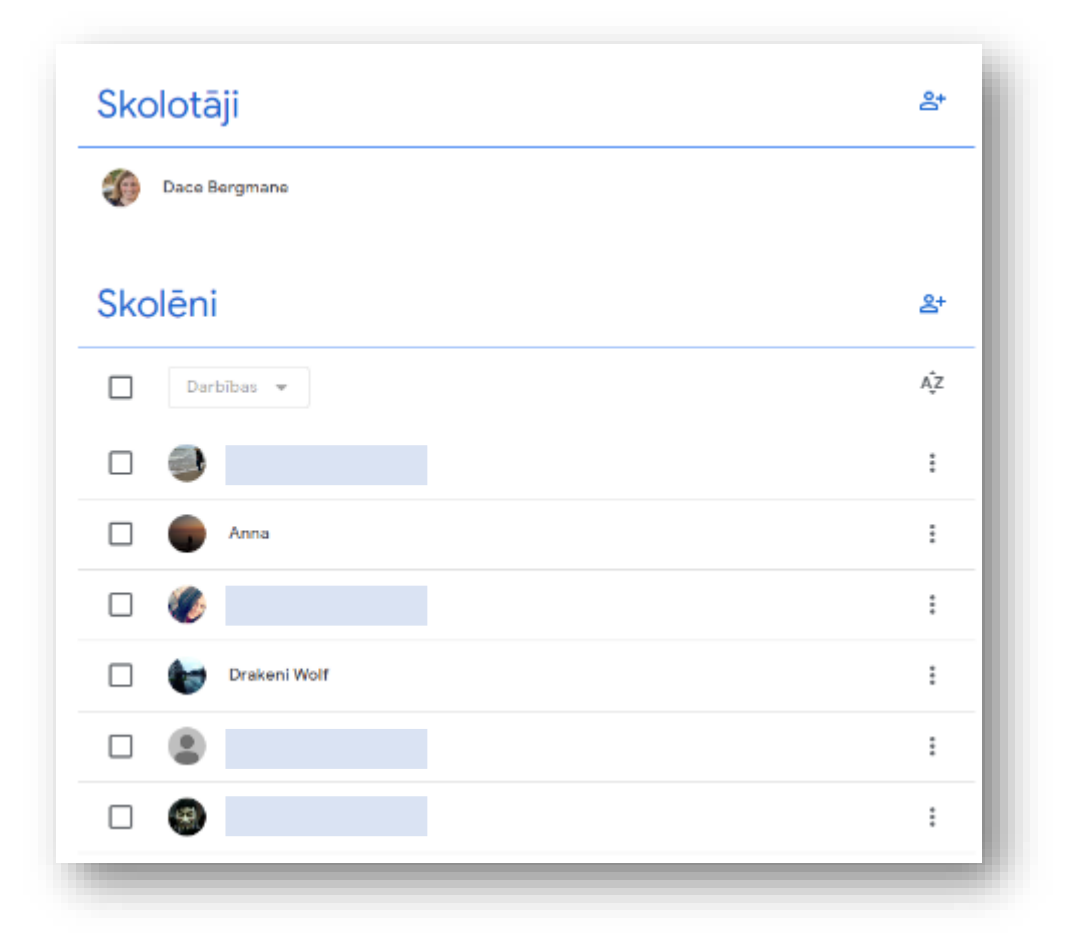

VENTSPILS **DIGITĀLAIS** 

**CENTRS** 

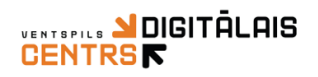

## Cilne "Vērtējumi"

Cilnē vērtējumi atspoguļosies darbi, kuri uzdoti skolēniem, darbos, kuros vērtējumā norādīts "Bez vērtējuma" pradādīsies tikai paziņojums "Nodots" vai tukša ailīte.

|   |                        | 12. marts<br>MS Word<br>tabulu | Nev izpilde<br>05.marts -<br>stundu | 20. febr.<br>WORD<br>noformē | 2019. gad<br>Video     | 2019. gad<br>Infografik<br>a | 2019. gad<br>Interaktīva<br>prezentā |  |
|---|------------------------|--------------------------------|-------------------------------------|------------------------------|------------------------|------------------------------|--------------------------------------|--|
|   | Kārtot pēc uzvārda 🛛 👻 | no 100                         |                                     | no 10                        | no 10                  | no 10                        | no 10                                |  |
|   | Klasē vidēji           |                                | Nav pieejams                        |                              |                        |                              |                                      |  |
| 9 |                        | Nav                            | Nodoti                              | Nav                          | /10<br>Gatavs/nodots   | Nav                          | 6<br>Moinraksta                      |  |
|   |                        | /100<br>Gatavs/nodots          | Nodoti                              | /10                          | 10<br>Mehneksta        | /10<br>Gateva/hodota _       | 7<br>Meinrekste                      |  |
| ß |                        | /100                           |                                     | /10                          | 10<br>Mehneksis        | /10<br>Galavs/nodols _       | B<br>Meimakata                       |  |
|   |                        | /100<br>Gatavs/nodots          | Nodoti                              | /10                          | /10<br>Gatavs/nodots _ | /10<br>Gatavs/nodots _       | 7<br>Meinraksts                      |  |
|   |                        | /100                           | Nodoti                              | /10                          | Nav                    | Nav                          | 7                                    |  |

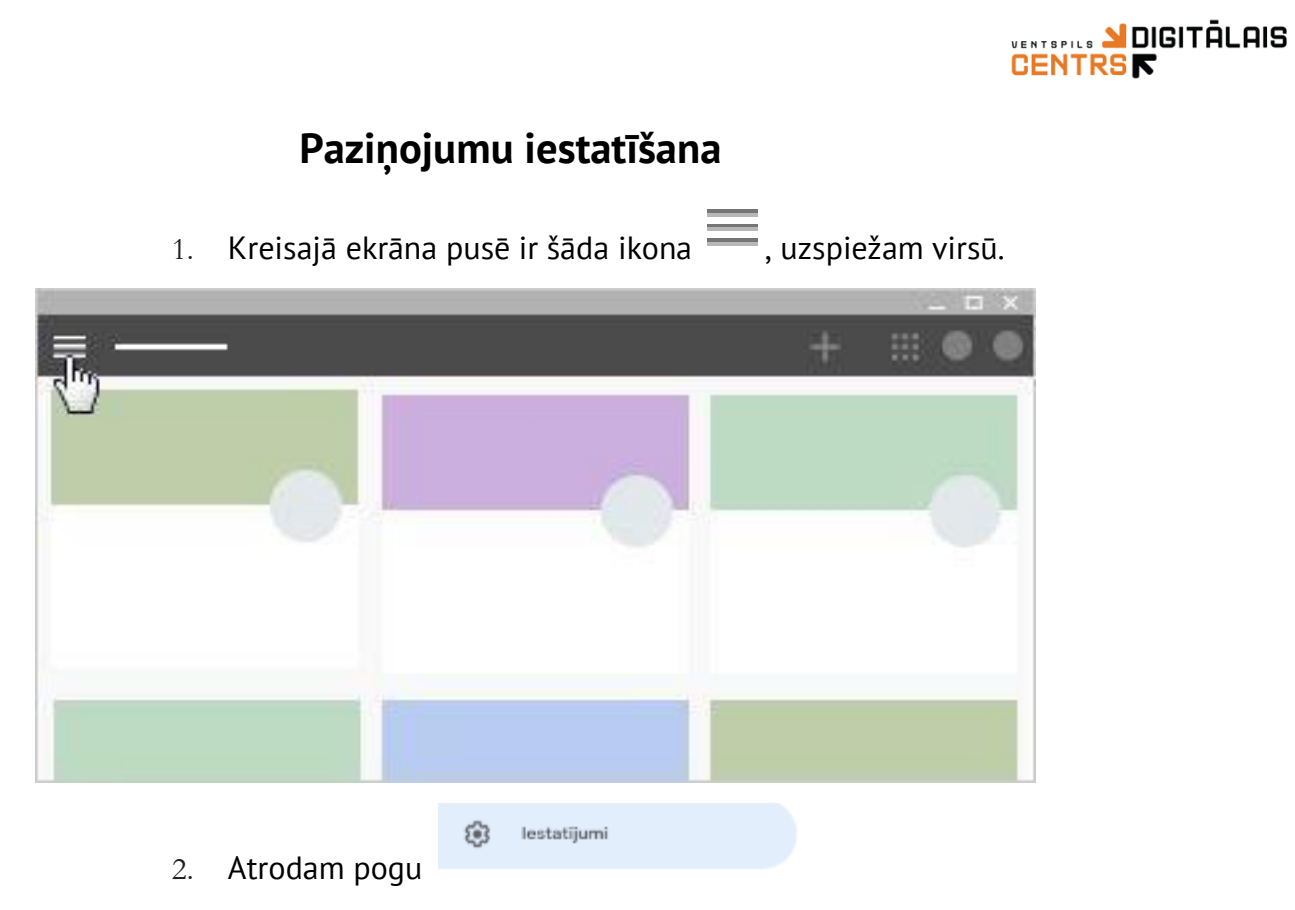

3. Sarakstā izvēlaties, kāda veida paziņojumus e-pastā vēlaties saņemt:

# CENTRS T

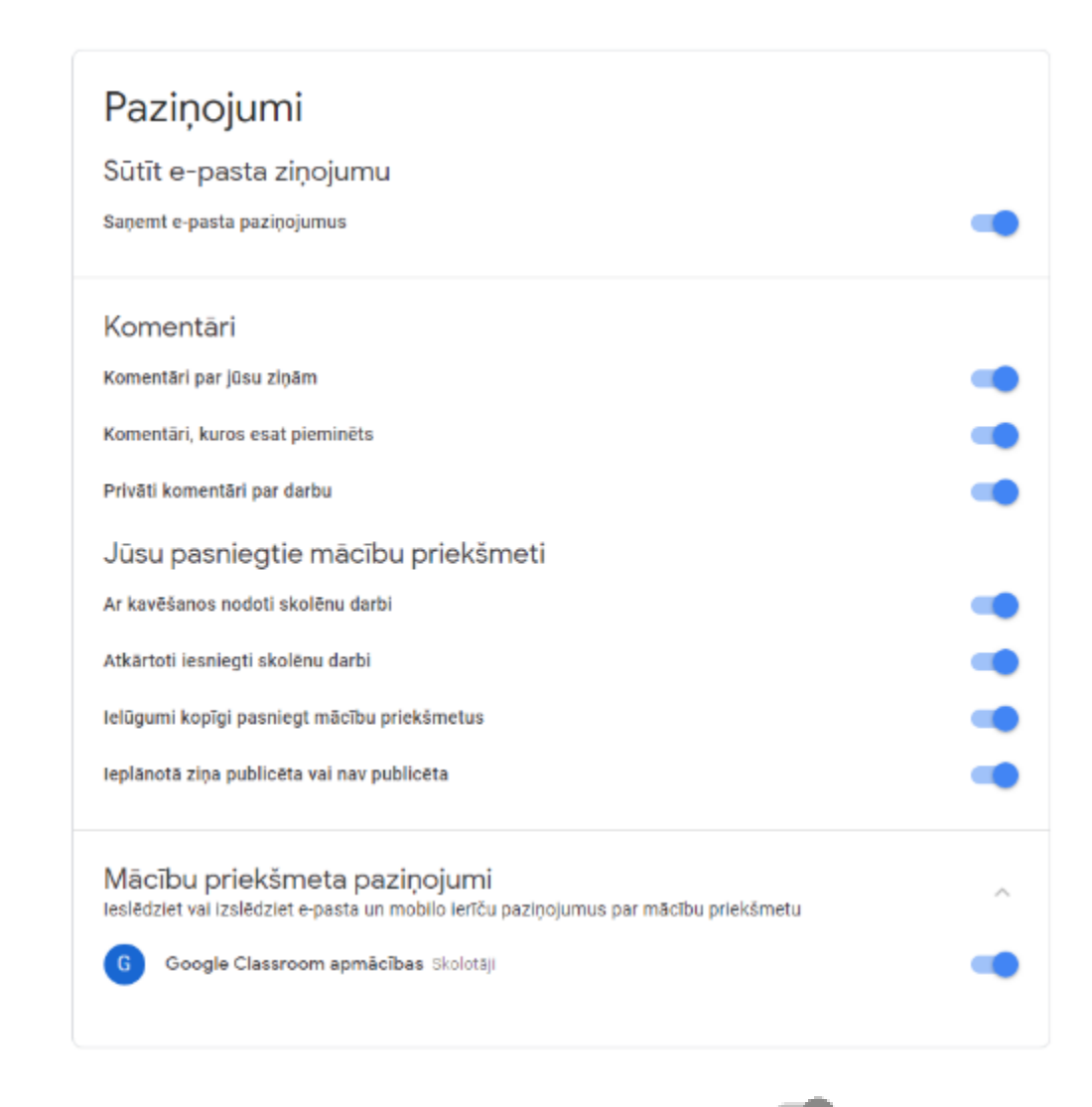

Lai izslēgtu vai ieslēgtu paziņojumus ir jānospiež uz šīs pogas 💷

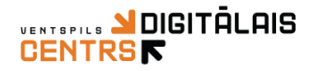

## Rediģēt gatavu uzdevumu, viktorīnu, jautājumu vai materiālu

Noklikšķiniet jau gatavajam uzdevumam labajā pusē uz 3 punktiņiem 🍍 un izvēlaties:

| (2) Kā tu šodien jūties?     | Rediģēts 18:56                  |
|------------------------------|---------------------------------|
| Nav izpildes datuma O Nodots | Rediģēt<br>Dzēst<br>Kopēt saiti |

Nospiediet "Rediģēt" un veiciet uzdevumā nepieciešamos labojumus.

Jūs varat labot jebkurus iestatījumus, gan datumu, laiku, maksimālo vērtējumu, bet

neaizmirstiet beigās nospiest augšējā labajā stūrī pogu

Saglabāt

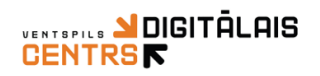

## Darbu vērtēšana

Cilnē "Uzdevumi" jūs redzat visus skolēniem uzdotos darbus – strukturētus pa

#### tēmām:

Skatīt uzdevumu

| Tabulu veldošana MS Word                                                                                                    | Italicies deturns: 10 marts 1., |                                                                                                    |
|----------------------------------------------------------------------------------------------------|---------------------------------|----------------------------------------------------------------------------------------------------|
| 🗐 Stundas darbs                                                                                                    | tzpirces detums: 3. marts 17    |                                                                                                    |
| 25.02 stundas darbs                                                                                                    | Izolices datums: 25. febr. 17:  |                                                                                                    |
| E Teksta noforměšana                                                                                                    | lapidee delurno 4 febr. 15.00   |                                                                                                    |
| Inforgrafika                                                                                                    |                                 |                                                                                                    |
| infografikas veidešana                                                                                                    | Izpilices datums: 2019. gade    |                                                                                                    |
| Video                                                                                                    | E                               |                                                                                                    |
| StopMation video - Ziemassvétki                                                                                                    | Izolićes datums 2019. gada      |                                                                                                    |
| Pamatjēdzieni                                                                                                    | 1                               |                                                                                                    |
|                                                                                                    |                                 |                                                                                                    |
| Pernetjêdzieni                                                                                                    | Linkis 2019. gada 3. sept.      |                                                                                                    |
| Permetjüdzieni                                                                                                    | Lebris 2019 gada 3 sept.        | Šis skaitlis n                                                                                      |
| ies konkrēto darbu, kuru vē                                                                                                    | laties pārbaudīt:               | Šis skaitlis no<br>to, cik darbi j                                                                  |
| Permetjūdzieni<br>ies konkrēto darbu, kuru vē                                                                                                    | laties pārbaudīt:               | Šis skaitlis no<br>to, cik darbi j<br>nodoti                                                        |
| Permetjüdzieni ties konkrēto darbu, kuru vē MS Word                                                                                                    | laties pārbaudīt:               | Šis skaitlis no<br>to, cik darbi j<br>nodoti                                                        |
| Permetjüdzieni cies konkrēto darbu, kuru vē MS Word (i) Tabulu veidošene MS Word                                                                                           | Iaties pārbaudīt:               | Šis skaitlis no<br>to, cik darbi j<br>nodoti<br>Šis skaitlis no                                     |
| Permetjüdzieni cies konkrēto darbu, kuru vē MS Word Tabulu veidošene MS Word Izlikts 10. marts                                                                             | laties pārbaudīt:               | Šis skaitlis no<br>to, cik darbi j<br>nodoti<br>Šis skaitlis no<br>to, cik skolēr                   |
| Pernetijädzieni      cies konkrēto darbu, kuru vē      MS Word      Tabulu veidošene MS Word      Izlikts 10. marts      Darbs jāsaglabā ar datnes nosaukumu vards uzverds | laties pārbaudīt:               | Šis skaitlis ne<br>to, cik darbi j<br>nodoti<br>Šis skaitlis ne<br>to, cik skolēr<br>darbi ir piešķ |

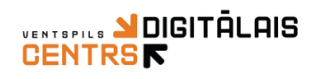

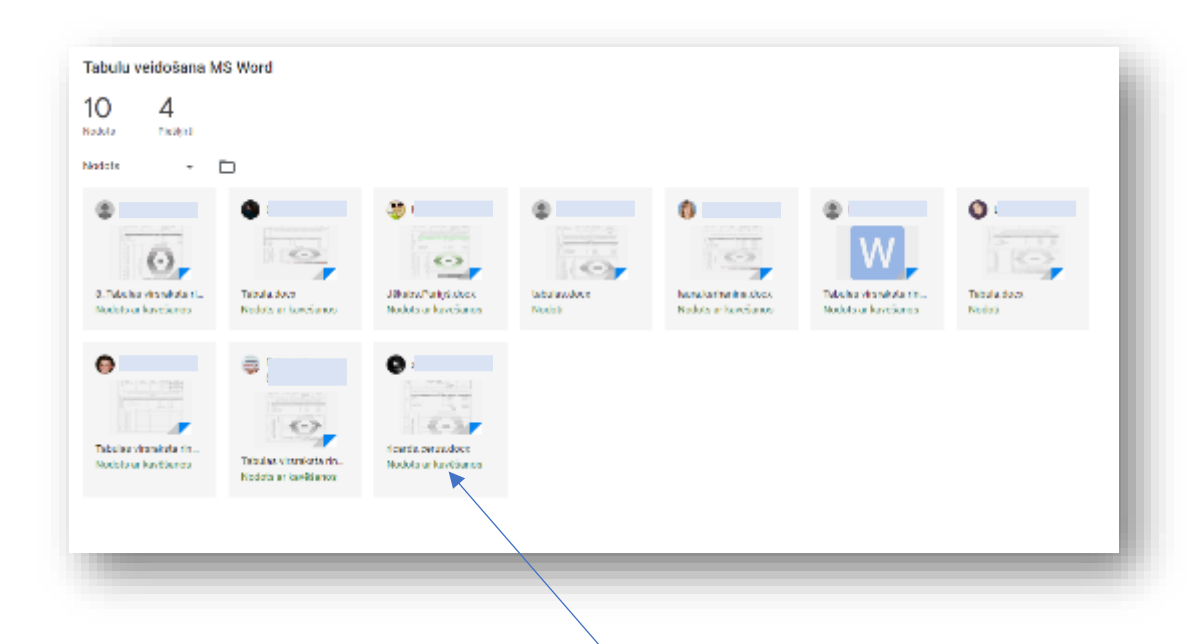

Kad darba iesniegšanas termiņš ir beidzies, skolēni darbu vēl var redzēt un iesniegt, bet uzdevuma iesniegšanas brīdī parādīsies uzraksts "Nodots ar kavēšanos".

Un tie, kas darbu vēl nav nodevuši:

| 0 4<br>dots Piešķirti |               |               |                        |
|-----------------------|---------------|---------------|------------------------|
| šķirts 👻              | Ē             |               |                        |
| Dace B                |               |               |                        |
| Nav pielikumu         | Nav pielikumu | Nev pielikumu | Tabulas virsrakata rin |
| 404                   | nav           | 1424          | 1001                   |

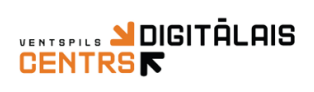

Vērtējuma piešķiršanai paredzēts kreisā pusē esošais vērtējumu panelis:

 $\begin{array}{cccc} 0 & 0 & 1 & 0 \\ 0 & 1 & 0 & 1 \end{array}$ 

| 8      | Visi skoleni  |                                    |                |                                                                                                    |                        |               |                     |                                                              |   |
|--------|---------------|------------------------------------|----------------|----------------------------------------------------------------------------------------------------|------------------------|---------------|---------------------|--------------------------------------------------------------|---|
| Kärtot | pēc statusa , | -                                  |                | Nodots ar kavēšanos (Sk                                                                                         | atīt vēsturi)          |               |                     |                                                              |   |
| Nodots |               |                                    |                | ()_ 8_1<br>Wo                                                                                                   | 'abulas virsraks<br>rd | ta rinda.docx | alise.kielr         | nberga.docx                                                  |   |
|        |               | 10<br>Gatavs/nodots                | ar kavëš       | Contraction of the second second second second second second second second second second second second second s |                        | 7             |                     |                                                              |   |
| 9      |               | /10<br>Gatavs/nodots               | ar kavēšanos   |                                                                                                    |                        |               |                     |                                                              |   |
|        |               | /10<br>Gatavs/nodots               | ar kavītšanos  |                                                                                                    |                        | Nospiež       | ot uz iz            | vēlētā skolnieka darba jūs                                   |   |
|        |               | /10                                |                |                                                                                                    |                        | variet:       |                     |                                                              |   |
| 0      |               | /10                                |                |                                                                                                    |                        | *             | Atdot o<br>Izlikt v | larbu atpakaļ (1)<br>ērtējumu (2)                            |   |
| Ø      |               | /10<br>Gatavs/nodots               | ar kavīšanos   |                                                                                                    |                        | *             | Pievier             | not privātus komentārus (3)                                  |   |
| ۲      |               | /10<br>Gatavs/hodots               | ar kavēšanos   |                                                                                                    | /                      |               |                     |                                                              |   |
|        | •             |                                    |                | Nodots<br>Nodots ar kavēšanos                                                                                   | - <                    | >             |                     | 1 Atdot 👻                                                    |   |
|        | W 8_Tabula    | s pases kolonas<br>en izlīdzināta: | locx Atvěrt li | ietotnë 👻                                                                                                    | ⊕ ⊕                    | ¥ :           |                     | Faili<br>Nodots 10. marts, 17:20<br>W 8_Tabulas virsraksta r |   |
|        |               | ir dalītas un<br>s                 |                |                                                                                                    |                        |               |                     | Vērtējums 2<br>/10                                           |   |
|        |               |                                    | Kolonu da      | ılīšana, apvienoš                                                                                               | ana un izlīd           | zināšan       |                     |                                                              |   |
|        |               |                                    | Labs           | Darbiņš                                                                                                    |                        | Kas           |                     | Privāti komentāri<br>Pievienojiet privātu kome               | 5 |
|        |               |                                    |                |                                                                                                    |                        |               |                     |                                                              |   |

21

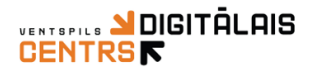

## Skolēnu pievienošanās Google Classroom priekšmetam

1. Skolotājs skolēnam ir atsūtījis pieejas kodu, kas sastāv no cipariem un burtiem,

## piemēram: 2c62c6

2. Skolēns atver internetā adresi: <u>classroom.google.com</u> un ielogojās savā Gmail kontā, kur jau ielogošanās brīdī var pārliecināties, kādu vārdu skolotājs redzēs klasē šim skolēnam, šajā gadījumā skolēns sarakstā būs "Dace B" (ieteicams pēc tam zem profila iestatījumiem to nomainīt!!!)

|          | Google Classroo                                                  | om                                    |
|----------|------------------------------------------------------------------|---------------------------------------|
| Pakalpoj | ums Classroom palīdz klasēm sazināti<br>kārtību. Uzziniet vairāl | iles, letaupīt laiku un uzturēt<br>āk |
|          |                                                                  |                                       |
|          | Dace B<br>bergmane07@gmail.com                                   | æ                                     |
|          | TURPINÄT                                                         |                                       |
| Pleviend | otles jūs piekiītat kopīgot savu kontaktinform                   | māciju ar jūsu klasē esošajām         |

- 3. Spiež pogu "Turpināt"
- 4. Augšējā labajā stūrī spiež + pogu.

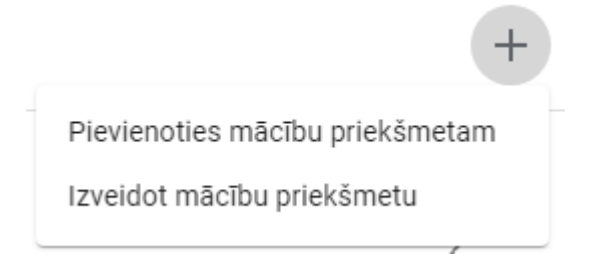

un izvēlas "Pievienoties mācību priekšmetam"

5. Lodziņā ievada skolotāja atsūtīto kodu un spiež "Pievienoties"

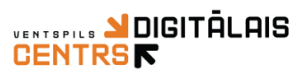

| Pievienoties mācību priekšmetam                                                 |  |
|---------------------------------------------------------------------------------|--|
| Pajautājiet skolotājam, kāds ir mācību<br>priekšmeta kods, un ievadiet to šeit. |  |
| Mācību priekšmeta kods<br>2c62c6                                                |  |
| Atcelt Pievienoties                                                             |  |

Skolēns šajā mirklī redz visu skolotāja izveidoto priekšmeta plānojumu. Skolotāja sarakstā zem personām automātiski skolēns pievienosies:

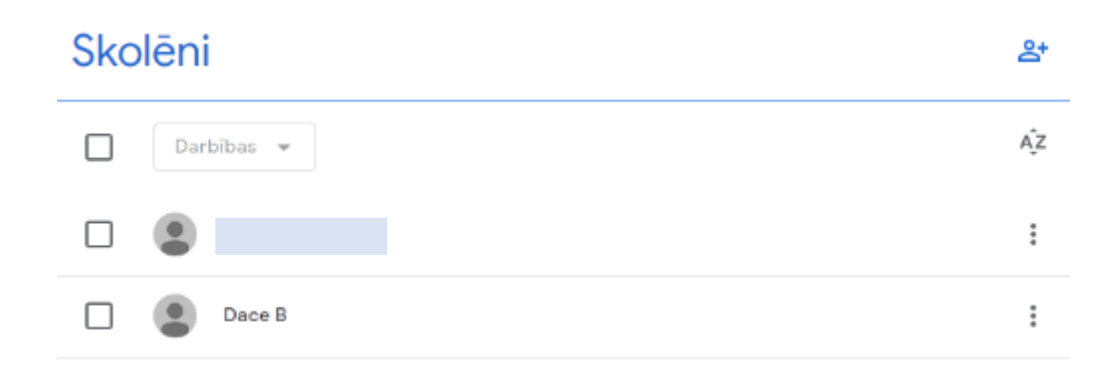

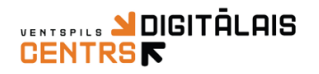

### Skolēna darbu nodošana

0

0000000

Lai skolēns nodotu darbu viņam Google Classroom jāatver konkrētais uzdevums, ko vēlas nodot:

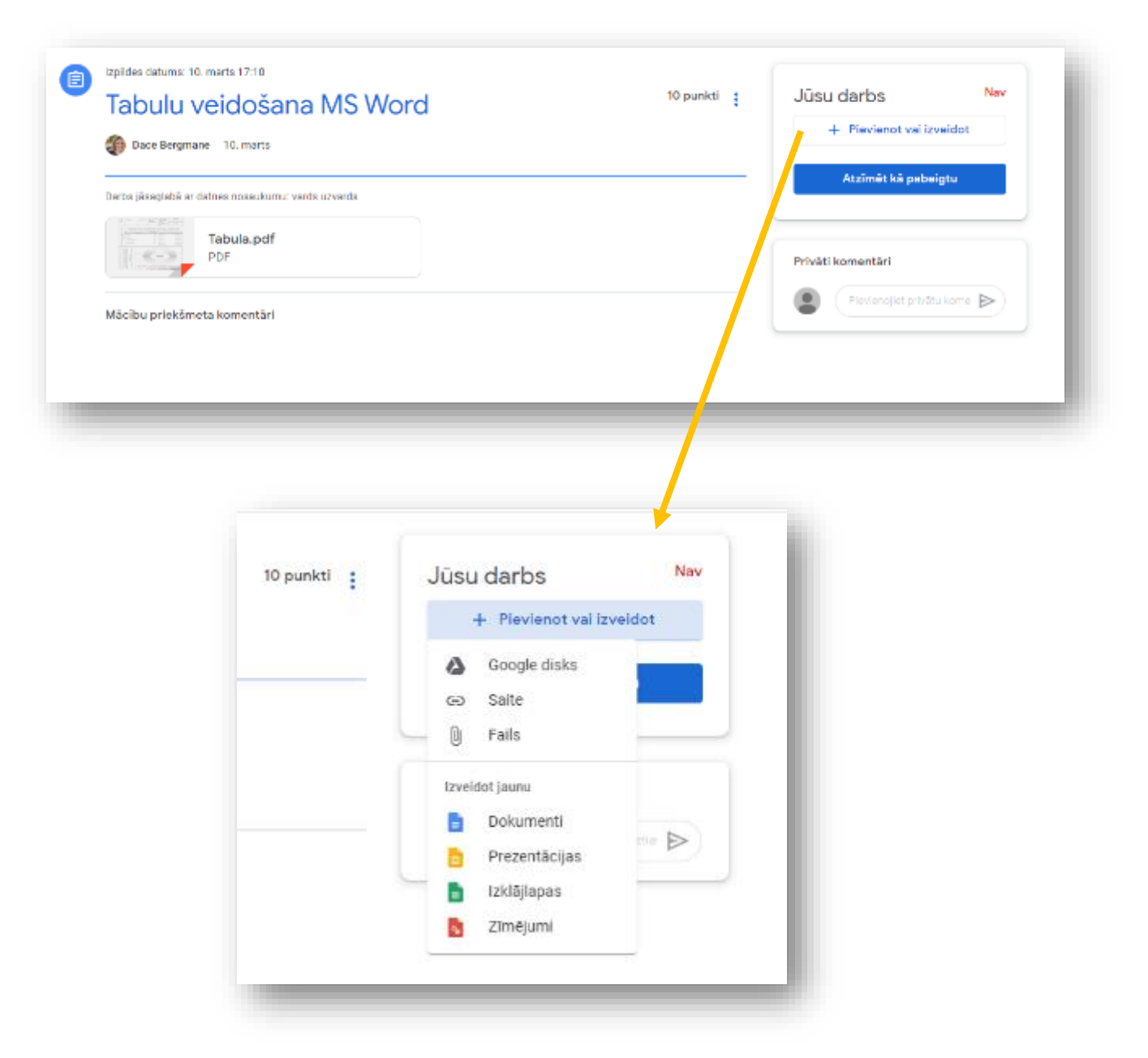

Skolēns darbu par pievienot no Google diska, kā saiti vai kā failu no sava datora. Kā arī, ja uz datora nav nepieciešamā programmatūra darba izpildei, tad var pievienot kā Google dokumentu.

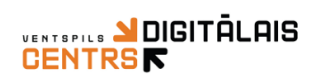

## Svarīgi norādījumi

Visi Google Classroom mācību priekšmetā ievietotie materiāli glabājas jūsu
 Google diskā zem mapītes Classroom, kas nozīmē, ka visi skolēnu iesūtītie
 darbi aizņems jūsu diska apjomu, kas pamatplānā ir 15GB

| Mape | 5         | - |
|------|-----------|---|
|      | Classroom |   |
|      |           | _ |

Atverot mapi varēsiet pārredzēt visus savus priekšmetus, kas izveidoti ar šo Gmail e-pasta kontu:

| Mans    | s disks > Classroom -     |
|---------|---------------------------|
| Nosauku | ıms ↑                     |
| 1       | Informătika (ceturtdiena) |
| 1       | Informātika (otrdiena)    |

Katrā mapē iekšā būs strukturēts mācību priekšmets pa mapēm, tā, kā nosaukti uzdevumi:

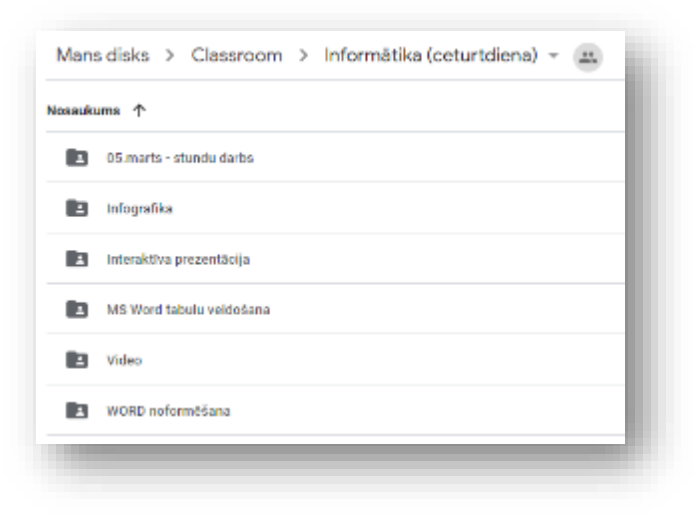

# VENTSPILS ADIGITĀLAIS

#### Katrā apakšmapē redzami visi skolēnu darbi:

#### Piemērs:

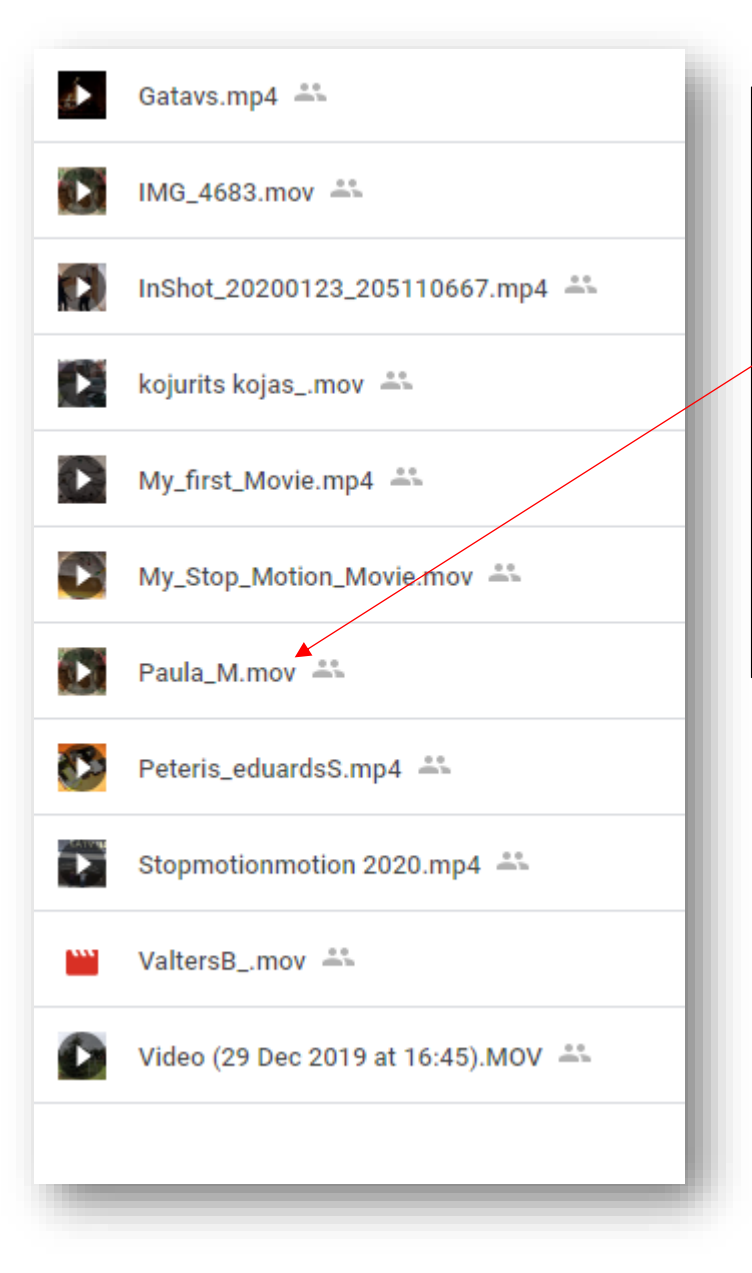

Šis ir labs piemērs, lai parādītu, cik ļoti svarīgi ir likt skolēniem **dokumenta nosaukumā vienmēr pierakstīt savu vārdu**, jo citādāk, lai atšķirtu, kuru darbu ir iesūtījis kurš, jums jāatver vienmēr būs Google Classroom un jāmeklē skolēns, kas iesūtījis šo darbu.